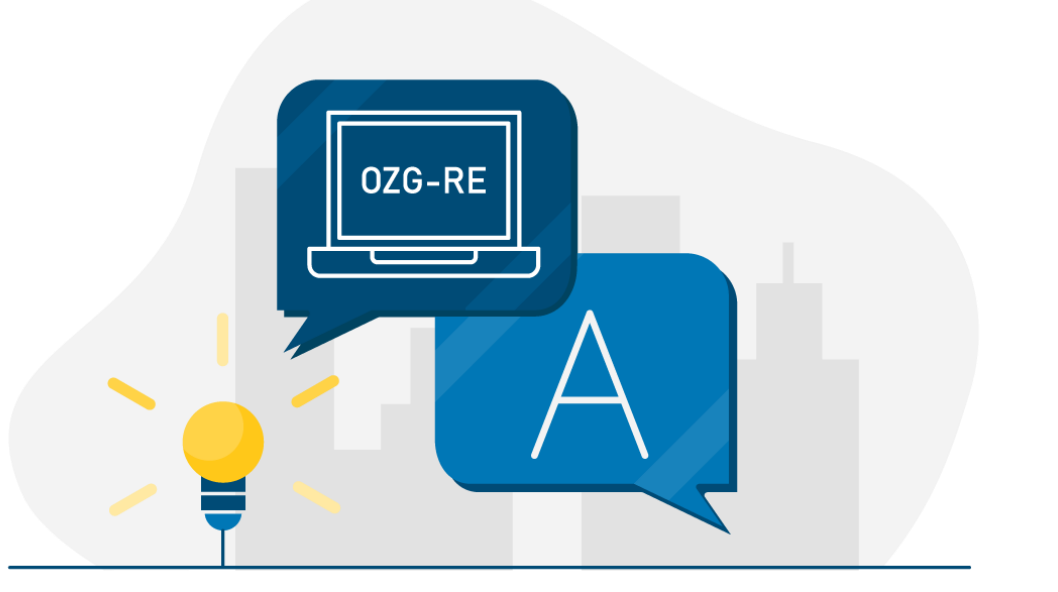

Bildquelle: Nortal AG

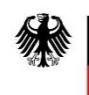

Bundesministerium des Innern und für Heimat

# Rechnungsbegründende Unterlagen über 15 MB Größe auf der OZG-RE: Leitfaden für Rechnungssender

Rechnungsbegründende Unterlagen über 15 MB Größe auf der OZG-RE

Stand: 22.07.2022

Ansprechpartner bei Fragen zur OZG-RE:

Support-Hotline: +49 30 2598 4436

Erreichbarkeit: Montag bis Freitag von 8:00 Uhr bis 16:00 Uhr

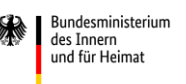

### Einleitung

#### Ausgangssituation

Für die fachliche Rechnungsprüfung sind rechnungsbegründende Anlagen mit einzubeziehen.

Rechnungsbegründende Anlagen können – beispielsweise bei Bauvorhaben – sehr umfangreich sein.

Auf der OZG-konformen Rechnungseingangsplattform (**OZG-RE**) ist im Juli 2022 eine **technische Lösung für den** Versand rechnungsbegründender Anlagen mit einer Größe von 15 bis max. 200 MB ausgerollt worden.

Hier finden Sie eine ausführliche Anleitung zum Umgang mit dem neuen Feature.

## Wie können rechnungsbegründende Anlagen über 15 MB Größe von Rechnungssendern auf der OZG-RE eingereicht werden?

Rechnungsbegründende Anlagen sind grundsätzlich in den Rechnungsdatensatz einzubetten und dürfen nicht als Anhang einer E-Mail separat versandt werden. Zugelassene Dateitypen der eingebetteten Dokumente sind: PDF-Dokumente (pdf), Bilder (PNG, JPEG, JPG), Excel-Dateien (XLSX), Support- und OpenDocument-Tabellen (ODS) und Textdateien (CSV) sowie XML bei Verwendung der Extension.

Bitte beachten Sie, dass sich das Anhängen von rechnungsbegründenden Unterlagen dahingehend unterscheidet, **ob Sie Anlagen über oder unter 15 MB Größe** hinzufügen.

Rechnungsbegründe Unterlagen **unter 15 MB** Größe können mittels Drag&Drop oder durch manuelles Auswählen in der Weberfassung hochgeladen werden. Zudem können sie auch bei Verwendung der Übertragungskanäle E-Mail sowie Peppol und unter Verwendung der Funktion "Externe erstellte Rechnung einreichen" in das XML eingebettet werden. Nähere Informationen dazu finden Sie in den <u>FAQ zur OZG-RE</u>.

Im Folgenden wird ein Überblick darüber gegeben, wie rechnungsbegründe Unterlagen **über 15 MB** Größe versandt werden können.

#### 1 Eingabemaske zur Einreichung von Anlagen über 15 MB

Als Rechnungssender können Sie die Weboberfläche der OZG-RE (Produktivumgebung) unter <u>https://xrechnung-bdr.de/edi/account/login?r=L2VkaS8%3D</u> aufrufen und gelangen direkt zur **Anmeldung**. Hier können Sie sich mit Ihrem Benutzernamen und Ihrem Passwort anmelden.

Über das Menü gelangen Sie zum Verwaltungsmenü "Große Anlagen". Alternativ können Sie durch Klick auf den Button "Zur Anlagenverwaltung" links unten das Verwaltungsmenü aufrufen.

| <ul> <li>Statuseite</li> <li>Status ein</li> <li>Große An</li> <li>Benutzerv</li> <li>Unternehi</li> </ul> | OZG-RE<br>engereichter R<br>lagen<br>verwaltung<br>menskontove | Startseite<br>echnungen<br>enwaltung                              | Über das Menü auf der<br>RE gelangen Sie zum Re<br>Anlagen."                                  | r Startseite<br>eiter "Grol | e der OZG-<br>ße                                  | ijf                                                            | eqe Wpfjewf |  |
|----------------------------------------------------------------------------------------------------|----------------------------------------------------------------|-------------------------------------------------------------------|-----------------------------------------------------------------------------------------------|-----------------------------|---------------------------------------------------|----------------------------------------------------------------|-------------|--|
|                                                                                                    |                                                                | Neue Rechnung erfass                                              | sen                                                                                           |                             | Extern erstellte XR                               | Rechnung einreichen (Upload)                                   |             |  |
|                                                                                                    |                                                                | Hier können Sie eine Rechnung m<br>bestehende XRechnung-Datei als | it Hilfe eines Eingabe-Formulars neu erfassen oder e<br>Vorlage oder Zwischenstand hochladen. | ine                         | Haben Sie bereits eine fertig<br>hier einreichen. | ) erstellte Rechnung im XRechnungs-Format? Dann können Sie die | se          |  |
|                                                                                                    |                                                                |                                                                   | Starten Upload                                                                                |                             |                                                   | Starten                                                        |             |  |
|                                                                                                    |                                                                | Extern erstellte XRech                                            | nung via E-Mail senden                                                                        |                             | Status eingereich                                 | ter Rechnungen                                                 |             |  |
|                                                                                                    |                                                                | Senden Sie die Rechnung im XRec<br>Ihres Benutzerkontos.          | chnungs-Format als Anhang an die spezifische E-M                                              | Durch K<br>verwalti         | lick auf den Bu<br>ung" können Si                 | tton "Zur Anlagen- einsehen.<br>e große Anlagen                |             |  |
|                                                                                                    |                                                                | E-Mail senden                                                     | D E-Mail-Adresse in Zwischenablage kopieren                                                   | verwalte                    | en.                                               |                                                                |             |  |
|                                                                                                    |                                                                | Große Anlagen verwa                                               | lten                                                                                          | 7                           | Benutzerverwaltu                                  | ng                                                             |             |  |
|                                                                                                    |                                                                | Hier können Sie Ihre rechnungsbe                                  | gründenden Anlagen bis 200 MB verwalten.                                                      |                             | Hier können Sie Ihre Benutz                       | erkonten verwalten.                                            |             |  |
|                                                                                                    |                                                                |                                                                   | Zur Anlagenverwaltung                                                                         |                             |                                                   | Starte Benutzerverwaltung                                      |             |  |
|                                                                                                    |                                                                |                                                                   |                                                                                               |                             |                                                   |                                                                |             |  |

#### 2 Verwaltungsmenü "Große Anlagen"

Im Verwaltungsmenü "Große Anlagen" können rechnungsbegründende Anlagen bis 200 MB (kurz: Große Anlagen) verwaltet und der elektronischen Rechnung als Verweis (Link) beigefügt werden. Rechnungsbegründende Anlagen bis 15 MB, die per Anhang vollständig in die elektronische Rechnung integriert wurden, werden hier nicht aufgelistet.

| Große Anlagen                                                                                                    |             |                 |                 |                        |          |  |  |  |
|----------------------------------------------------------------------------------------------------|-------------|-----------------|-----------------|------------------------|----------|--|--|--|
| Rechnungsbegründende Anlagen bis 200 MB (kurz: Große Anlagen) können hier verwaltet und der elektronischen Rechnung per Verweis (Link) beigefügt werden. Rechnungsbegründende Anlagen bis 15 MB, die per Anhang vollständig in die elektronische Rechnung integriert wurden, werden hier nicht aufgelistet. |             |                 |                 |                        |          |  |  |  |
| Ċ Aktualisieren                                                                                                    |             |                 |                 |                        |          |  |  |  |
| Dateiname                                                                                                    | Dateiformat | Hochgeladen am↓ | Ablaufdatum     | Anzahl Heruntergeladen | Aktionen |  |  |  |
|                                                                                                    |             | Tag.MonatJ 🛱 🍸  | Tag.Monat.J 📋 🝸 | \$                     |          |  |  |  |
|                                                                                                    |             |                 |                 |                        |          |  |  |  |

Hier finden Sie weitere Informationen zu bereits hochgeladenen rechnungsbegründenden Anlagen über 15 MB Größe, u. a. zum Dateinamen, Format, Ablaufdatum etc.

#### 3 Einreichen von großen Anlagen

#### 3.1 Erfassen großer Anlagen über das Verwaltungsmenü "Große Anlagen"

Über den Button "Große Anlage hochladen" des Verwaltungsmenüs großer Anlagen können Sie Anlagen bis zu einer maximalen Dateigröße von 200 MB über die OZG-RE einreichen.

| Große Anlagen                                                                                                  |                                                       |                        |                                     |                                |                              |                                  |
|----------------------------------------------------------------------------------------------------|-------------------------------------------------------|------------------------|-------------------------------------|--------------------------------|------------------------------|----------------------------------|
| Rechnungsbegründende Anlagen bis 200 MB (kurz: Grol<br>Rechnung integriert wurden, werden hier nicht aufgelist | ße Anlagen) können hier verwaltet und der elei<br>et. | ktronischen Rechnung p | ber Verweis (Link) beigefügt werder | n. Rechnungsbegründende Anlage | en bis 15 MB, die per Anhang | vollständig in die elektronische |
| 🖒 Aktualisieren 🔄 🛨 Große Anlage hochladen                                                                     |                                                       |                        |                                     |                                |                              |                                  |
| Dateiname                                                                                                    |                                                       | Dateiformat            | Hochgeladen am 🖡                    | Ablaufdatum                    | Anzahl Heruntergeladen       | Aktionen                         |
|                                                                                                    |                                                       |                        | Tag.MonatJ 🛱 🝸                      | Tag.Monat.J 🛱 🝸                | •                            |                                  |
| Hier können Sie Ihre<br>rechnungsbegründend<br>bis zu einer Dateigröße<br>einreichen.                          | len Anlagen<br>e von 200 MB                           |                        |                                     |                                |                              |                                  |

Es erscheint ein separates Fenster "Anlagen hochladen". Hier können Sie Datei(en) auswählen, die Sie der Rechnung beifügen möchten.

| Anlagen hochladen                                             |     |              |                 |                                      | ×           |
|---------------------------------------------------------------|-----|--------------|-----------------|--------------------------------------|-------------|
| Erlaubte Dateitypen: jpg, jpeg, png, pdf, csv, xlsx, ods, xml |     |              |                 | Maximale Upload-Größe pro Datei: 200 | ) MB        |
| Datei(en) auswählen                                           |     |              |                 | Dateien zum Hochladen hierhin zieh   | .en io      |
| Abbrechen                                                     |     |              |                 | Support kontaktieren                 | io<br>ertig |
|                                                               | FUE | 07/07/1140/9 | 133/11// 1143/3 |                                      | ANIC        |

Die Dateien werden nach dem Upload im Verwaltungsmenü angezeigt.

| Große Anlagen                                                                                                    |             |                    |                    |                        |               |  |  |  |
|----------------------------------------------------------------------------------------------------|-------------|--------------------|--------------------|------------------------|---------------|--|--|--|
| Rechnungsbegründende Anlagen bis 200 MB (kurz: Große Anlagen) können hier verwaltet und der elektronischen Rechnung per Verweis (Link) beigefügt werden. Rechnungsbegründende Anlagen bis 15 MB, die per Anhang vollständig in die elektronische Rechnung integriert wurden, werden hier nicht aufgelistet. |             |                    |                    |                        |               |  |  |  |
| O Aktualisieren ± Große Anlage hochladen                                                                                                    |             |                    |                    |                        |               |  |  |  |
| Dateiname                                                                                                    | Dateiformat | Hochgeladen am ↓   | Ablaufdatum        | Anzahl Heruntergeladen | Aktionen      |  |  |  |
|                                                                                                    |             | Tag.MonatJ 🛱 🔻     | Tag.MonatJ 🛱 🕇     | •                      |               |  |  |  |
| armand-khoury-BaöilmAzi-k-unsplash.jpg                                                                                                    | JPEG        | 19.7.2022 17:55:11 | 17.9.2022 17:55:11 | 0                      | Aktion wählen |  |  |  |
|                                                                                                    |             |                    |                    |                        |               |  |  |  |
|                                                                                                    |             |                    |                    |                        |               |  |  |  |
|                                                                                                    |             |                    |                    |                        |               |  |  |  |

#### 3.2 Einreichen von großen Anlagen über die Weberfassung der OZG-RE

Nach erfolgreicher Anmeldung auf der OZG-RE können Sie über "Neue Rechnung erfassen" eine Rechnung mit Hilfe eines Eingabeformulars neu erfassen.

| Neue Rechnung erfassen                                                                                                    | Extern erstellte XRechnung einreichen (Upload)                                                                  |
|----------------------------------------------------------------------------------------------------|----------------------------------------------------------------------------------------------------|
| Hier können Sie eine Rechnung mit Hilfe eines Eingabe-Formulars neu erfassen oder eine<br>bestehende XRechnung-Datei als Vorlage oder Zwischenstand hochladen. | Haben Sie bereits eine fertig erstellte Rechnung im XRechnungs-Format? Dann können Sie dies<br>hier einreichen. |
| Starten Upload (j)                                                                                                    | Starten                                                                                                    |
|                                                                                                    |                                                                                                    |
| Extern erstellte XRechnung via E-Mail senden                                                                                                    | Status eingereichter Rechnungen                                                                                 |
| Senden Sie die Rechnung im XRechnungs-Format als Anhang an die spezifische E-Mail-Adresse<br>Ihres Benutzerkontos.                                             | Hier können Sie den Bearbeitungsstatus Ihrer eingereichten XRechnungen einsehen.                                |
| E-Mail senden 🗈 E-Mail-Adresse in Zwischenablage kopieren                                                                                                    | Starten                                                                                                    |
|                                                                                                    |                                                                                                    |
| Große Anlagen verwalten                                                                                                    | Benutzerverwaltung                                                                                              |
| Hier können Sie Ihre rechnungsbegründenden Anlagen bis 200 MB verwalten.                                                                                       | Hier können Sie Ihre Benutzerkonten verwalten.                                                                  |
|                                                                                                    |                                                                                                    |
| Zur Anlagenverwaltung                                                                                                    | Starte Benutzerverwaltung                                                                                       |

Im Reiter "Verweise/Große Anlagen" können Sie rechnungsbegründende Anlagen **bis zu einer Dateigröße von 200 MB** über die Funktion "Drag and Drop" sowie durch Klicken auf das blau hinterlegte Feld hochladen.

| Rechnungsdaten<br>Verkäufer<br>Käufer                               | Rechnungsbegründende Anlagen bis 200 MB (kurz: Große Anlagen) werden auf einem externen Datenspeicher abgelegt und der<br>elektronischen Rechnung per Verweis (Link) beigefügt. |
|---------------------------------------------------------------------|----------------------------------------------------------------------------------------------------|
| Rechnungspositionen<br>Rechnungsbeträge<br>Zahlungsdaten<br>Anhänge | Erlaubte Dateitypen:<br>jpg.jpeg.png, pdf. csv. xlsv. ods, xml<br>Klicken Sie hier od nen Sie die Datei auf dieses Feld. Maximale Upload-Größe pro Datei:<br>200 MB             |
| Verweise/Große Anlagen                                              | ······································                                                                                                    |
| Übersicht                                                           | Hier können Sie Ihre<br>rechnungsbegründenden<br>Anlagen bis zu einer Größe<br>von 200 MB einfügen.                                                                             |

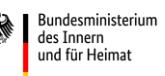

Die Anlagen werden automatisch als Verweis an die E-Rechnung angefügt. Die Kennung können Sie jederzeit ändern.

| Rechnungsdaten                 |                                                                                                    |                                                                                              |       |  |  |  |  |
|--------------------------------|----------------------------------------------------------------------------------------------------|----------------------------------------------------------------------------------------------|-------|--|--|--|--|
| Verkäufer                      | Rechnungsbegründende Anlagen bis 200 MB (kurz: Große Anlagen) werden auf einem externen Datenspeicher abgelegt und der elektronischen Rechnung<br>per Verweis (Link) beigefügt. |                                                                                              |       |  |  |  |  |
| Käufer                         |                                                                                                    |                                                                                              |       |  |  |  |  |
| Rechnungspositionen            | [                                                                                                    |                                                                                              | }     |  |  |  |  |
| Rechnungsbeträge               | <u>+</u>                                                                                                    | Erlaubte Dateitypen:<br>jpg, jpgg, png, pdf, csv, xlsx, ods, xml                             |       |  |  |  |  |
| Zahlungsdaten                  | Klicken Sie hier oder ziehen Sie die                                                                                                    | e Datei auf dieses Feld. Maximale Upload-Größe pro Datei:                                    |       |  |  |  |  |
| Anhänge                        |                                                                                                    | 200 MB                                                                                       |       |  |  |  |  |
| Verweise/Große Anlagen         | N                                                                                                    |                                                                                              |       |  |  |  |  |
| Übersicht                      | Dateiname / Verweis                                                                                                    | https://test.xrechnung-bdr.de/attachments/api/v1/File/a843c2d4a7ed44bfa02557d18d62a29a?hash= | (i)   |  |  |  |  |
|                                |                                                                                                    |                                                                                              | -     |  |  |  |  |
|                                | Kennung *                                                                                                    | jason-goodman-6awfTPLGaCE-unsplash.jpg                                                       | (i)   |  |  |  |  |
| Hier können Sie die            | Reschreibung                                                                                                    |                                                                                              | 0     |  |  |  |  |
| Konnung für die rechnunge      | boomondang                                                                                                    | l                                                                                            |       |  |  |  |  |
| Kennung für die rechnungs-     |                                                                                                    | it Verweis lö                                                                                | schen |  |  |  |  |
| begründende Anlage             |                                                                                                    |                                                                                              |       |  |  |  |  |
| eingeben und eine              |                                                                                                    | + Venveis anfügen en Große Anlage verlinken                                                  |       |  |  |  |  |
| Beschreibung der Anlage        |                                                                                                    |                                                                                              |       |  |  |  |  |
|                                |                                                                                                    | Übersiq                                                                                      | cht > |  |  |  |  |
| verfassen. Unter "Verweis      |                                                                                                    |                                                                                              |       |  |  |  |  |
| löschen" können Sie die Anlage |                                                                                                    |                                                                                              |       |  |  |  |  |
| löschen                        |                                                                                                    |                                                                                              |       |  |  |  |  |
| losenem                        |                                                                                                    |                                                                                              |       |  |  |  |  |
|                                |                                                                                                    |                                                                                              |       |  |  |  |  |

Zudem können durch Klick auf den Button "Große Anlagen verlinken" zuvor hochgeladene Anlagen zur XRechnung hinzugefügt werden. Klicken Sie dazu auf "Große Anlagen verlinken.

| Rechnungsdaten<br>Verkäufer<br>Käufer                               | Rechnungsbegründende Anlagen bis 200 MB (kurz: Große Anlagen) werden auf einem externen Datenspeicher abgelegt und der<br>elektronischen Rechnung per Verweis (Link) beigefügt. |
|---------------------------------------------------------------------|----------------------------------------------------------------------------------------------------|
| Rechnungspositionen<br>Rechnungsbeträge<br>Zahlungsdaten<br>Anhänge | Erlaubte Dateitypen:<br>jpg.jpeg.png.pdf. csv. xlsv. ods. xml<br>Klicken Sie hier oder ziehen Sie die Datei auf dieses Feld.<br>200 MB                                          |
| Verweise/Große Anlagen<br>Übersicht                                 | + Verweis anfügen Große Anlage verlinken                                                                                                    |
|                                                                     | Hier können Sie bereits<br>im Verwaltungsmenü<br>"Große Anlagen"<br>hochgeladene Anlagen<br>verlinken.                                                                          |

Es erscheint ein separates Menü "Große Anlagen verlinken". Hier können Sie zuvor hochgeladene Anlagen durch Auswahl über das Kästchen links zur Rechnung hinzufügen.

| Rechnungsdaten<br>Verkäufer                                | Ê | Große Anlagen verlinken                |                                                                   |                             |                                                             |                                                                      |                               |       |
|------------------------------------------------------------|---|----------------------------------------|-------------------------------------------------------------------|-----------------------------|-------------------------------------------------------------|----------------------------------------------------------------------|-------------------------------|-------|
| Käufer                                                     |   | Dateiname                              |                                                                   |                             | Dateiformat                                                 | Hochgeladen am↓                                                      | Ablaufdatum                   |       |
| Rechnungspositionen                                        |   |                                        |                                                                   |                             | - •                                                         | Tag.MonatJ 🛱 🕇                                                       | Tag.MonatJ 🛱 🕇                |       |
| Rechnungsbeträge                                           |   | armand-khoury-Ba6IlmAzI-k-unsplash.jpg |                                                                   |                             | JPEG                                                        | 19.7.2022 17:55:11                                                   | 17.9.2022 17:55:11            | ^     |
| Lähninge<br>Anhänge<br>Verweise/Große Anlagen<br>Übersicht |   |                                        | Wählen Sie hier die<br>Anlagen aus, die Sie<br>verlinken möchten. | Kli<br>"G<br>zu<br>da<br>au | icken Sie a<br>Große Anla<br>fügen". D<br>Inn<br>Itomatisch | anschließend a<br>agen zur XRech<br>ie Anlagen wer<br>n zur XRechnur | uf<br>nung hin-<br>rden<br>Ig |       |
|                                                            | × | chließen 🗘 Aktualisieren               |                                                                   |                             |                                                             | + Große Anla                                                         | gen zur XRechnung hinzufüger  | i (1) |

#### 3.3 Einreichen von großen Anlagen über die Kanäle Peppol, E-Mail sowie Upload an der OZG-RE

Wenn Sie die Eingangskanäle Peppol, E-Mail sowie Upload zum Einreichen von E-Rechnungen an die OZG-RE nutzen, beachten Sie bitte die folgenden Hinweise zum Einfügen der großen Anlagen im XML-Code.

Im Verwaltungsmenü "Große Anlagen" können Sie als Rechnungssender über "Aktion wählen" einen Link der großen Anlagen, die Sie zuvor im Verwaltungsmenü hochgeladen haben (vgl. Sie dazu bitte Kapitel 1-2 dieses Leitfadens), in die Zwischenablage kopieren.

| Rechnungsbegrundende Anlagen bis 200 MB (kurz: Große Anlagen) konn<br>in die elektronische Rechnung integriert wurden, werden hier nicht aufgel | en hier verwaltet und dei<br>istet. | r elektronischen Rechnung per Ve | rweis (Link) beigefugt werden. Rec | hnungsbegrundende Anlag | en bis 15 MB, die per Anhang vollstandig                       |
|----------------------------------------------------------------------------------------------------|-------------------------------------|----------------------------------|------------------------------------|-------------------------|----------------------------------------------------------------|
| 🖒 Aktualisieren 🛨 Große Anlage hochladen                                                                                                    |                                     |                                  |                                    |                         |                                                                |
| ateiname                                                                                                    | Dateiformat                         | Hochgeladen am ↓                 | Ablaufdatum                        | Anzahl Heruntergeladen  | Aktionen                                                       |
|                                                                                                    | - •                                 | Tag.Monat.J 📋 🕇                  | Tag.Monat.J 🛱 🕇                    | \$                      |                                                                |
| roße Anlage 199,98 MB.xisx                                                                                                    | Excel                               | 20.7.2022 10:14:57               | 18.9.2022 10:14:55                 | 0                       | Aktion wählen                                                  |
|                                                                                                    |                                     |                                  |                                    |                         | Link in Zwischenablage<br>kopieren                             |
|                                                                                                    |                                     |                                  |                                    |                         | 🛓 Anlage herunterladen                                         |
|                                                                                                    |                                     |                                  |                                    |                         | <ul> <li>Ablaufdatum um 60</li> <li>Tage verlängern</li> </ul> |
|                                                                                                    |                                     |                                  |                                    |                         | Anhang löschen                                                 |
|                                                                                                    |                                     |                                  |                                    |                         | Abtion with lan                                                |

Dieser Link kann anschließend in die E-Rechnung als externe Referenz angefügt werden: Geben Sie hierzu bitte den Link innerhalb des XML-Codes im Code-Feld "AdditionalDocumentReference" als externe Referenz ein. Bei Rückfragen können Sie sich gerne an den technischen Support der Bundesdruckerei wenden unter: sendersupport-xrechnung@bdr.de.

| <pre><?xml version="1.0" encoding="UTF-8"> &lt; <ul>     <li></li>     <li></li>     <li>&lt;</li>     <li></li>     <li></li>     <li< th=""></li<></ul></pre> |
|----------------------------------------------------------------------------------------------------|
| <ul> <li></li> <li></li></ul>                                                                                                    |
| <pre></pre>                                                                                                    |
| <cbc:lssuedate>2022-06-30</cbc:lssuedate>                                                                                                    |
| <cbc:duedate>2022-06-17</cbc:duedate>                                                                                                    |
| <cbc:invoicetypecode>380</cbc:invoicetypecode>                                                                                                    |
| <cbc:documentcurrencycode>EUR</cbc:documentcurrencycode>                                                                                                    |
| <br><br>                                                                                                    |
| -                                                                                                    |
| <pre><cocil>Pbi.par</cocil><br/>dealership in the second second secon</pre>                      |
| <ul> <li>cbc:Document()ppe/beschreibung</li> <li>cbc:Document()ppe/beschreibung</li> </ul>                                                                                                    |
|                                                                                                    |
| <a href="https://tet.yrechnung-bdr.de/attachments/ani-">https://tet.yrechnung-bdr.de/attachments/ani-</a>                                                                                                    |
| 274344/che:URI>                                                                                                    |
|                                                                                                    |
|                                                                                                    |
|                                                                                                    |
|                                                                                                    |

#### 4 Einreichen von großen Anlagen über 200 MB Größe

Im Einzelfall können Rechnungsanlagen mit einer Größe von mehr als 200 MB gesondert an die OZG-RE übermittelt werden.

Bitte sprechen Sie für diesen Fall mit Ihrem Rechnungsempfänger einen alternativen Übertragungsweg für die Anlagen der Rechnung ab, zum Beispiel eine zusätzliche E-Mail.